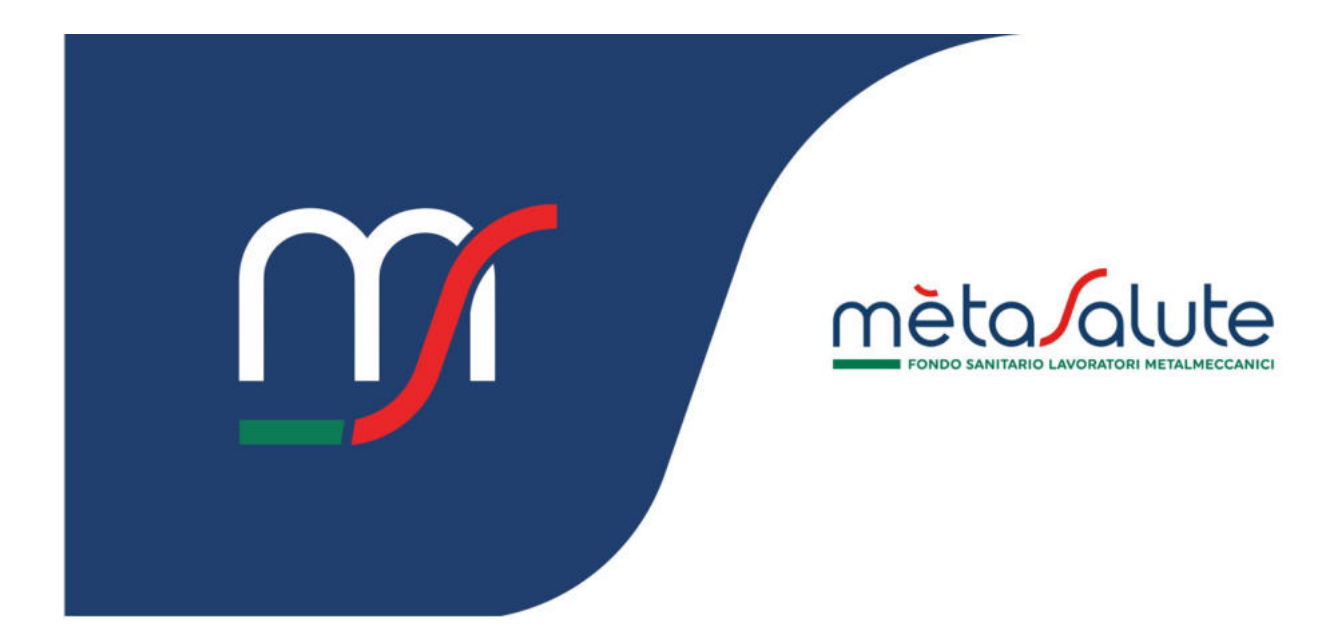

# DIPENDENTE

# **PROGETTI SPECIALI – PRESTAZIONI GESTITE DAL FONDO**

| <u>1.</u> | INTRODUZIONE                                                          | 3  |
|-----------|-----------------------------------------------------------------------|----|
| <u>2.</u> | PRESTAZIONI GESTITE DAL FONDO METASALUTE                              | 4  |
| 2.1.      | VOUCHER LILT                                                          | 5  |
| Сом       | 1E RICHIEDERE UN VOUCHER                                              | 5  |
| Riep      | ILOGO DEI VOUCHER                                                     | 7  |
| 2.2.      | Richieste di rimborso diretto                                         | 8  |
| INSE      | RIMENTO NUOVA RICHIESTA                                               | 8  |
| Azio      | dni del Fondo a seguito dell'invio di una nuova richiesta di rimborso | 14 |

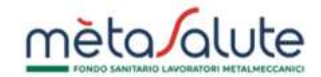

# 1. Introduzione

In questo manuale sono descritte le funzionalità per accedere alle seguenti prestazioni gestite dal Fondo Metasalute:

#### LILT

Il Fondo Metasalute ha avviato una collaborazione con la LILT (Lega Italiana per la Lotta ai Tumori), ente pubblico senza scopo di lucro che promuove la prevenzione oncologica. Grazie a questa convenzione, gli iscritti al Fondo e i loro familiari a carico possono usufruire di una visita dermatologica per la prevenzione dei tumori della pelle presso i centri LILT aderenti. Le spese delle visite, erogabili esclusivamente in forma diretta, sono rimborsate direttamente dal Fondo Metasalute alla LILT, senza costi a carico degli iscritti.

#### Autismo e Schizofrenia/DSA

Il progetto speciale "Sostegno autismo, schizofrenia e Dsa" nasce per fornire un supporto aggiuntivo rispetto al Piano Sanitario 2024-2026 alle famiglie iscritte con figli affetti da autismo, schizofrenia e disturbi specifici dell'apprendimento (DSA). Il progetto prevede una copertura aggiuntiva sia per le spese sanitarie sostenute per l'identificazione della patologia (purché antecedenti di 6 mesi alla diagnosi) sia per il successivo percorso di cura.

Gli iscritti possono richiedere direttamente al Fondo il rimborso delle spese mediche sostenute dal 1° gennaio 2024 al 31 dicembre 2025, rientranti nel perimetro delle spese rimborsabili e per le quali non si è già fatta richiesta di rimborso ad Intesa Sanpaolo RBM Salute, cliccando sulla voce "Autismo e Schizofrenia/DSA".

Per le fatture con data compresa dal 1° gennaio 2024 al 31 dicembre 2024, il rimborso è richiedibile dalla data inizio progetto fino al 28 febbraio 2025; potrà essere presentata **una sola richiesta di rimborso cumulativa** per beneficiario fino al raggiungimento del massimale previsto.

Per le fatture emesse dal 1° gennaio 2025 al 31 dicembre 2025, il rimborso è richiedibile dal 1° marzo 2025 e fino al 28 febbraio 2026; potranno essere presentate al più **2 richieste cumulative** per beneficiario fino al raggiungimento del massimale previsto

#### Prestazioni specialistiche aggiuntive per i nuclei Numerosi

Il progetto speciale "Prestazioni specialistiche aggiuntive per i nuclei Numerosi" è finalizzato a consentire una più equa copertura delle spese sanitarie sostenute dai nuclei familiari numerosi.

Il progetto prevede per i nuclei familiari numerosi con tre o più figli a carico regolarmente iscritti al Fondo una copertura sanitaria aggiuntiva per prestazioni di alta specializzazione, visite specialistiche e accertamenti diagnostici, che si attiva all'esaurimento del massimale di 5 prestazioni per ciascuna tipologia di prestazioni, come previsto dal Piano Sanitario 2024-2026.

Per ogni figlio a carico a partire dal terzo, il nucleo familiare può usufruire di una prestazione aggiuntiva a rimborso per prestazioni di alta specializzazione, per le visite specialistiche e per accertamenti diagnostici.

Per le fatture con data compresa dal 1° gennaio 2024 al 31 dicembre 2024, il rimborso è richiedibile dalla data inizio progetto al 28 febbraio 2025.

Per le fatture emesse dal 1° gennaio 2025 al 31 dicembre 2025, il rimborso è richiedibile dal 1° marzo 2025 al 28 febbraio 2026.

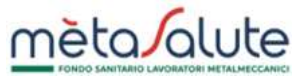

Gli iscritti possono richiedere il rimborso direttamente al Fondo Metasalute, cliccando sul tasto "Prestazioni specialistiche aggiuntive per nuclei numerosi".

# 2. Prestazioni gestite dal Fondo Metasalute

Accedere alla sezione "Progetti Speciali – Prestazioni gestite dal Fondo":

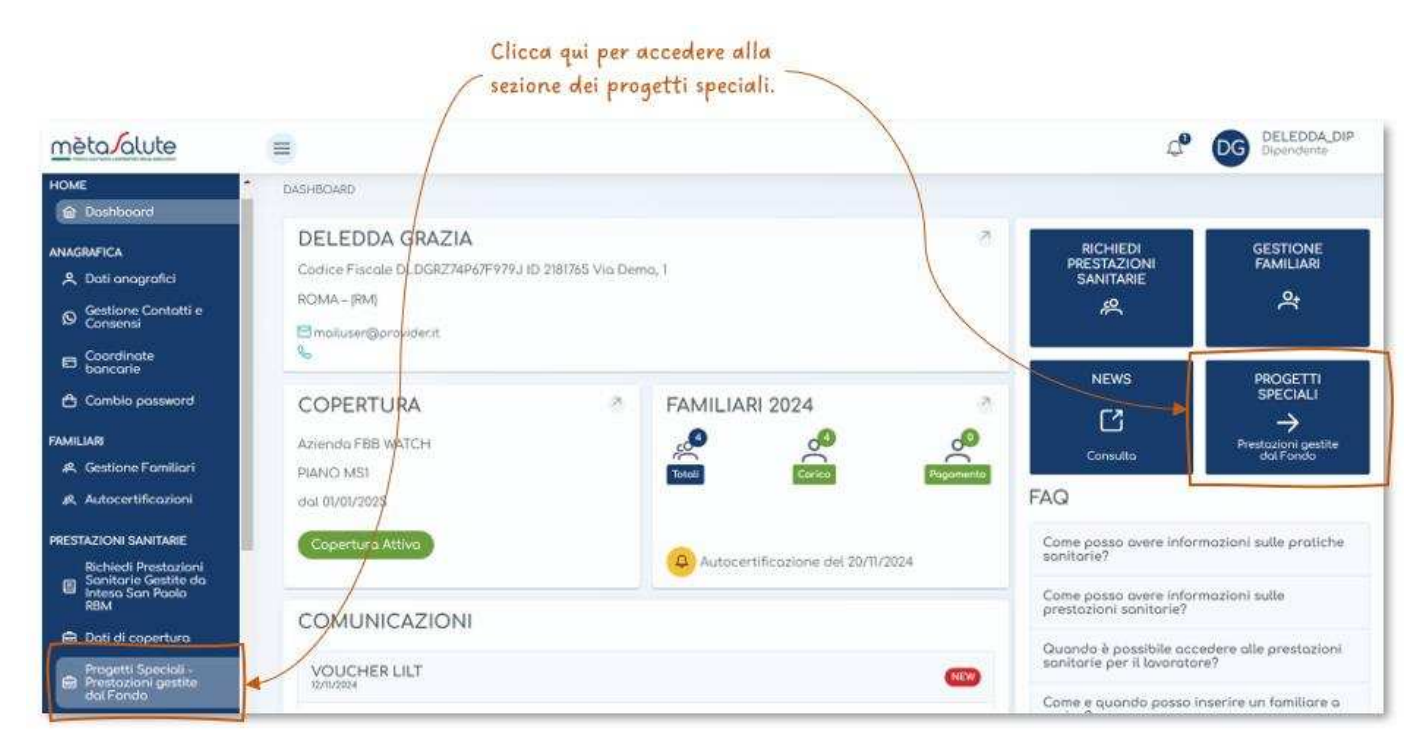

Si presenta la seguente pagina:

# 

Clicca qui se vuoi richiedere un voucher LILT o scaricarne uno già emesso. Clicca qui per visualizzare lo

stato delle tue richieste.

|                                                                                                    | Le mie richieste di rimborgo                                                                                                    |
|----------------------------------------------------------------------------------------------------|----------------------------------------------------------------------------------------------------|
| LILT                                                                                                    |                                                                                                    |
| Il Fonde Metasalute ha avviata una collaborizzione con la LILT (Lega Italiana per la Latta ai Tumori), ente pul<br>usufruire di una visita dermatologica per la prevenzione dei tomori della pelle presa i centri LILT aderenti<br>iscritti. | bbico senza scopo di lucro che promuove la prevenzane oncatogica. Grazie a questa convenzione, gli iscritti al Fondo e i loro familiari a cance possono<br>Le spese delle visite, erogobili esclusivamente in forma diretta, sono rimborsote direttamente dal Fondo Metasalute allo ULI, senzo costi o corico degli |
| Clicco gul per moggiori informazioni sul Propetto speciale LLT.<br>Voucher LLT                                                                                                    |                                                                                                    |
| Autismo e Schizofrenia/DSA                                                                                                    |                                                                                                    |
| Il progetto speciale "Sostegno autismo, achizotrania e Dea" nasce per fornire un supporto aggiuntiva risp<br>prevede una copertura aggiuntiva sia per la spesa sanitaria sostenuta per l'identificazione deba patalogia (p                   | etto al Piono Sanitorio 2024-2024 alle famiglie liscritte con figli affetti do autiamo, schizatrenia e diaturbi specifici dell'opprendimento (DSA). Il progetto<br>surché antacedenti di à mesi alla diognosi) sia per il successivo percorsa di curo.                                                              |
| Gi sacritti possono richiedere drettamente al Fondo il rimborso delle spese mediche sastenute dal 1º genna<br>Salute, cliccando sulla voce "Autiemo e Schizofrenia/ DSA".                                                                    | io 2024 al 31 dicembre 2025, rientranti nel perimetro delle spese rimbarsabili e per le quali non si è giò fatta richiesta di rimborso ad Inteso Sonpoola RBM                                                                                                    |
| Per le fotture con data compresa dal 1º gennala 2024 al 31 dicembre 2024, il rimborso è richiedibile dalla dat<br>massimale previsto.                                                                                                    | ta inizia progetta fina al 26 febbraio 2025, potrà insere presentata una sala richiesta di rimbarso cumulativa per beneficiario fina al raggiungimento del                                                                                                    |
| Per la fattura amessa dal 1º gennaio 2025 al 31 dicembre 2025, il rimborso è richied/bile dal 1º marzo 2025 e fin                                                                                                    | ia al 28 febbroio 2026; potranno essere presentate al più 2 richieste cumulative per beneficiario fino al raggiungimento del massimole previsto.                                                                                                    |
| Cliccis <u>pul</u> per maggiori informacion: sul Propetto speciale "Sastegno autismo, schizofrenia e Dsa"<br>Automo e Schizofrenia/DSA                                                                                                    |                                                                                                    |
| Prestozioni socciolistiche oppiuntive per i nuclei Numerosi                                                                                                    |                                                                                                    |
| Il progetto speciale "Prestazioni specialistiche oggiuntive per i nuclei Numeros" è finalizzato a consentire uni                                                                                                    | a più eguo copertura delle spese sanitarie sostenute dai nuclei familiari numerosi.                                                                                                    |
| Il progetto prevede per i nuclei familiori numerosi con tre o più figli o corico regolarmente iscritti ol Fondo<br>dei massimale di 5 prestazioni per ciascuna spolegia di prestazioni, come previato dal Piano Sanitorio 2024.              | una copertura sanitaria aggiuntiva per prestadori di alto specializzazione, visite specialistiche e accertamenti diagnostici, che si attiva all'esaurimento<br>30%                                                                                                    |
| Per agni figlia a carica a portire dul terzo, il nucleo familiare può utulnuine di una prestazione aggiuntivo a ri                                                                                                    | imborso per prestazioni di alta specializzazione, per le visite specializitiche e per accertamenti diagnostici.                                                                                                    |
| Per le fatture con data compresa doi: 1º gennalo 2024 al 31 dicembre 2024, il rimborso è richiedibile dalla data                                                                                                    | s intzio progetto di 28 febbraio 2025.                                                                                                    |
| Per la fattura emesse dal 1º gennaio 2025 al 31 dicembre 2025, il rimborso è richiedibile dal 1º marzo 2025 al 25                                                                                                    | 5 febbraio 2026.                                                                                                    |
| Gli iscritti possono richiedene il rimborso direttamente al Fondo Metasalute, ciccondo sul tasto "Prestazioni                                                                                                    | specialistiche aggiuntive per nuclei numeros".                                                                                                    |
| Chiro pul ner massioni informazioni sul Progetto speciole "Prestazioni speciolistiche appliantive per i nuclei                                                                                                    | Numeros"                                                                                                    |
| Prestazioni specialistiche aggiuntive per nuclei numerosi                                                                                                    |                                                                                                    |
|                                                                                                    |                                                                                                    |
| Clicca qui se vuoi inserire una nuova                                                                                                    | Clicca qui se vuoi inserire una nuova richiesta                                                                                                    |
| richiesta di rimborzo per la prestazioni                                                                                                    | di rimborso per le prestazioni aggiuntive                                                                                                    |
| richiesta al rinourso per le prestazioni                                                                                                    | previste per nuclei familiari numerosi.                                                                                                    |
| inerenti ad autismo, schizofrenia o DSA.                                                                                                    |                                                                                                    |

#### 2.1. Voucher LILT

#### Come richiedere un voucher

Dalla pagina principale è possibile avviare la procedura per la richiesta di un nuovo voucher

|                   |                                |                   | Clicca qui p | er richiedere un vouc | her LILT. |               |
|-------------------|--------------------------------|-------------------|--------------|-----------------------|-----------|---------------|
| DASHBOARD > VOUCI | HER LILT                       |                   |              |                       |           |               |
| Voucher - LILT    |                                | 0-0 di 0 voucher  | « < > »      | 20 •                  |           | Nuovo voucher |
| ID Voucher        | Codice Fiscale<br>Beneficiario | Dati Beneficiario | Strutturo    | Doto emissione        | Stato     |               |
| Non è stato creat | to ancora alcun voucher.       |                   |              |                       |           |               |

#### La richiesta di un nuovo voucher è divisa in tre step:

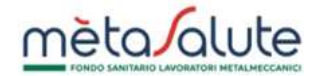

#### STEP 1 – Scelta beneficiario

In questo step è necessario selezionare il beneficiario che usufruirà della prestazione:

| Scelta Beneficiario                                        | Scelto Strutturo                                                                                                | Riepilogo                                                |
|------------------------------------------------------------|----------------------------------------------------------------------------------------------------|----------------------------------------------------------|
| celta beneficiario                                         |                                                                                                    |                                                          |
| ttenzionel Il Progetto Speciale Prevenz<br>ell'iniziativa. | ione dermatologica è riservato al lavoratore e ai familiari d                                                   | o carico; i familiari a pogamento non rientrano fra i o  |
| Cognome                                                    | Nome                                                                                                    | Codice Fiscole                                           |
| DELEDDA                                                    | ADA                                                                                                    | DLDDAA22R41H501Q                                         |
| DELEDDA                                                    | GRAZIA                                                                                                    | DLDGRZ74P67F979J                                         |
| on trovi il familiare a carico? Verifica d                 | ill'interno dell'area riservata del Fondo di aver effettuato l'au<br>il mese successivo a quello di iscrizione. | tocertificazione per l'anno in corso. Ricorda che la cop |

## STEP 2 – Scelta della struttura convenzionata

In questo step è possibile selezionare la struttura convenzionata:

| 1                                             | 2                | 3         |
|-----------------------------------------------|------------------|-----------|
| Scelta Beneficiaria                           | Scelta Struttura | Riepilago |
| icelta struttura                              |                  |           |
| Prestazione richiesta<br>Visita dermatologica | ~                |           |
| Struttura comondenate                         |                  |           |
| Seleziona la struttura                        | ~                |           |
| Indietro                                      |                  | Av        |

#### STEP 3 – Conferma

In questo è possibile:

- vedere il riepilogo dei dati selezionati
- confermare l'emissione del voucher

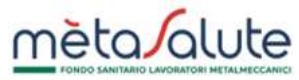

| Scelta Bene            | ficiario      | 2<br>Scelta Struttura          | 3<br>Riepilogo    |
|------------------------|---------------|--------------------------------|-------------------|
| pilogo                 |               |                                |                   |
| eneficiaria            |               | Prestozione                    |                   |
| LDDAA22R41H501Q - DELE | DDA ADA       | Visita dermatalogica           |                   |
| Data emissione         | Data scodenza | Nome struttura                 |                   |
| 6/11/2024              | 31/12/2025    | Associazione provinciale TREN  | ITO               |
|                        |               | Indirizzo struttura            |                   |
|                        |               | Corso 3 Novembre 132 – 1º plan | 10 - 30122 TRENTO |
|                        |               |                                |                   |
|                        |               |                                |                   |

A seguito della conferma è possibile scaricare immediatamente il voucher:

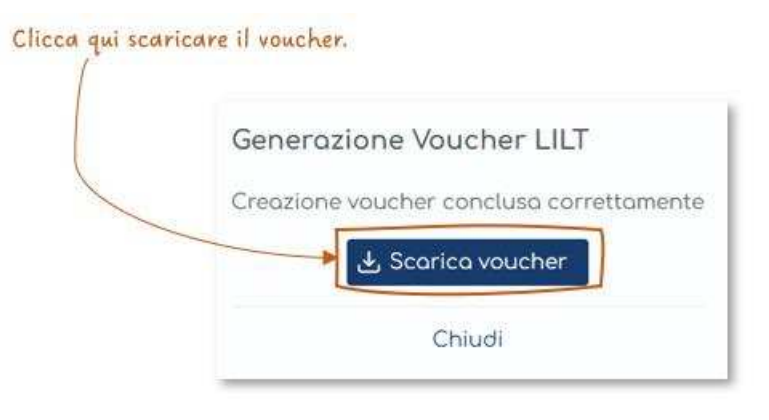

# Riepilogo dei voucher

Nella sezione "Voucher – LILT" è possibile consultare l'elenco dei voucher emessi:

| oucher - LILT |                                |                      |                                    |                |         |                      |
|---------------|--------------------------------|----------------------|------------------------------------|----------------|---------|----------------------|
|               |                                | 1-2 di 2 voucher 🛛 巜 | < 1 > » 20                         | ) •            |         | ⊕ Nuovo voucher      |
| D Voucher     | Codice Fiscale<br>Beneficiario | Dati Beneficiario    | Struttura                          | Data emissione | Stato   |                      |
| MS240000037   | DLDDAA22R41H501Q               | DELEDDA ADA          | Associazione<br>provinciale TRENTO | 26/11/2024     | EMESSO  | Scarica voucher      |
| MS240000018   | DLDGRZ74P67F979J               | DELEDDA GRAZIA       | Associazione<br>provinciale PISA   | 22/10/2024     | EROGATO | 🕹 Scarica<br>voucher |

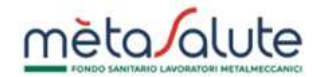

#### 2.2. Richieste di rimborso diretto

#### Inserimento nuova richiesta

Per entrambi i progetti speciali "Sostegno autismo, schizofrenia e Dsa" e "Prestazioni specialistiche aggiuntive per i nuclei Numerosi" la compilazione di una nuova richiesta di rimborso è composta da 7 steps; i dati, fino alla fase di invio, non vengono archiviati, pertanto qualsiasi interruzione in fase di compilazione (ad esempio chiusura del browser, refresh della pagina, click su altre voci del menu, ecc.) non permetterà di portare a termine la procedura e sarà necessario procedere con una nuova richiesta.

#### STEP 1 – Accessibilità nucleo

In questo step vengono verificati i requisiti di accessibilità del nucleo familiare:

| 0                         | 2                            | 3                             | 4                     | 5                     | 6                   | 7           |
|---------------------------|------------------------------|-------------------------------|-----------------------|-----------------------|---------------------|-------------|
| Accessibilità<br>nucleo   | Accessibilità al<br>rimborso | Numerosità delle<br>richieste | Scelta<br>prestazione | Documento di<br>spesa | Documenti           | Riepilogo   |
| poetto selezion           | oto: Autismo e Sch           | izofrenio/DSA                 |                       |                       |                     |             |
| Verifica access           | ibilità: I requisiti di      | accessibilità del nu          | cleo familiare so     | no rispettati. È poss | ibile proseguire cl | liccando su |
| Verifica access<br>anti'. | ibilità: I requisiti di      | accessibilità del nu          | cleo familiare so     | no rispettati. È poss | ibile proseguire cl | liccando su |

#### Clicca qui per passare allo step successivo.

#### STEP 2 – Selezione del beneficiario

In questo step è necessario selezionare il beneficiario della prestazione:

| Accessibilità A          | Accessibilità al   | Numerosità delle      | Scelta            | Documento di        | Documenti       | Riepilogo |
|--------------------------|--------------------|-----------------------|-------------------|---------------------|-----------------|-----------|
| nacteo                   | 111100130          | Herneste              | prestazione       | spesa               |                 |           |
| <u>ogetto selezionat</u> | o: Autismo e Sch   | nizofrenia/DSA        |                   |                     |                 |           |
|                          |                    |                       |                   |                     |                 |           |
| fini della verifica d    | dei requisiti di a | ccessibilità al rimbo | orso è necessario | indicare il soggett | o beneficiario. |           |
| eneficiario              | Parentela          | a Coc                 | lice Fiscale      | Stato Copertu       | ra Piano S      | anitario  |
| ELEDDA ADA               | Figlio             | DLD                   | DAA22R41H501Q     | CARICO              | PIANO E         | BASE      |
| ELEDDA MARTA             | Figlio             | DLC                   | MRT24S46H501U     | CARICO              | PIANO E         | BASE      |
| ELEDDA EMILIA            | Figlio             | DLC                   | MLE22T56H501C     | CARICO              | PIANO E         | BASE      |
| ELEDDA SABRINA           | Figlio             | DLC                   | SRN21L44H501D     | CARICO              | PIANO E         | BASE      |
|                          |                    |                       |                   |                     |                 |           |
|                          |                    |                       |                   |                     |                 | Avant     |
| ) Indietro               |                    |                       |                   |                     |                 |           |

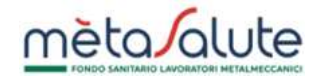

# STEP 3 – Numerosità richieste

In questo step viene verificato che non sia stato raggiunto il numero massimo di richieste:

| 1                                    | 2                                 | 3                             | 4                     | 5                     | 6                   | 7          |
|--------------------------------------|-----------------------------------|-------------------------------|-----------------------|-----------------------|---------------------|------------|
| Accessibilità<br>nucleo              | Accessibilità al<br>rimborso      | Numerosità delle<br>richieste | Scelta<br>prestazione | Documento di<br>spesa | Documenti           | Riepilogo  |
| rogetto selezion                     | n <mark>ato:</mark> Autismo e Sch | izofrenia/DSA                 |                       |                       |                     |            |
| 🛛 Verifica numer<br>Liccando su 'Ava | osità delle richiest<br>nti'.     | e: Non risulta ancora         | a raggiunto il nu     | mero massimo di ric   | hieste. È possibile | proseguire |
| () Indietro                          |                                   |                               |                       |                       |                     | Avanti (   |
| $\mathbf{\circ}$                     |                                   |                               |                       |                       |                     |            |

#### STEP 4 – Scelta prestazione

In questo step è necessario selezionare la prestazione per la quale si sta richiedendo il rimborso:

• Selezionare la macroarea

| 1                       | 2                            | 3                             | 4                     | 5                     | 6         | 7         |
|-------------------------|------------------------------|-------------------------------|-----------------------|-----------------------|-----------|-----------|
| Accessibilità<br>nucleo | Accessibilità al<br>rimborso | Numerosità delle<br>richieste | Scelta<br>prestazione | Documento di<br>spesa | Documenti | Riepilogo |
|                         | 10 100 000 0 <b>0</b> 0 0    |                               |                       |                       |           |           |
| ogetto selezion         | oto: Autismo e Sch           | <u>iizofrenia/DSA</u>         |                       |                       |           |           |
| neficiario: ADA         | DELEDDA                      |                               |                       |                       |           |           |
|                         |                              |                               |                       |                       |           |           |
|                         |                              |                               | Disers                |                       |           | C         |
| icerca per mac          | roarea                       |                               | ~ Ricerc              | a per testo           |           | Cerco     |
| icerca per mac          | roarea                       |                               | Ricerc                | a per testo           |           | Cerco     |
| icerca per mac          | roarea                       |                               | Ricerc                | a per testo           |           | Cerco     |

• Selezionare la prestazione:

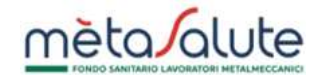

Puoi filtrare l'elenco delle prestazioni:

|                          |                              |                               |                       | - Inseriso<br>- Clicca | i il nome o una parte di esso<br>ul tasto "Cerca" |            |  |
|--------------------------|------------------------------|-------------------------------|-----------------------|------------------------|---------------------------------------------------|------------|--|
| 1                        | 2                            | 3                             | 4                     | 5                      | 6                                                 | 7          |  |
| Accessibilità<br>nucleo  | Accessibilità al<br>rimborso | Numerosità delle<br>richieste | Scelta<br>prestazione | Documento di<br>speso  | Documenti                                         | Riepilogo  |  |
| <u>Progetto selezio</u>  | nato: Autismo e Sc           | hizofrenia/DSA                |                       |                        |                                                   |            |  |
| <u>Beneficiario: AD</u>  | A DELEDDA                    |                               |                       |                        |                                                   |            |  |
| Ricerca per macro<br>DSA | oarea                        |                               | ✓ Ricero              | ca per testo           |                                                   | Cerca      |  |
| Macroarea                | Codice                       | Descrizione                   |                       |                        |                                                   |            |  |
| DSA                      | INT001                       | VISITA NEUF                   | ROPSICHIATRICA        | INFANTILE (NPI)        | S                                                 | ieleziona  |  |
| DSA                      | INT002                       | VISITA NEUF                   | ROPSICOMOTOR          | Al                     | s                                                 | eleziona   |  |
| 004                      | ΙΝΙΤΟΟΟ                      | VICITA DOICO                  |                       |                        |                                                   | alesteen - |  |
|                          | 15.17002                     | VICITA DOLOG                  |                       |                        |                                                   | alaniana   |  |

Clicca qui per selezionare la prestazione e passare allo step successivo.

# STEP 5 – Documento di spesa

In questo step è necessario inserire i dati della fattura:

# 

| 1                               | 2                            | 3                             | 4                                                                                                    | 5                          | 6                  | 7                    |
|---------------------------------|------------------------------|-------------------------------|----------------------------------------------------------------------------------------------------|----------------------------|--------------------|----------------------|
| Accessibilità nucleo            | Accessibilità al<br>rimborso | Numerosità delle<br>richieste | Scelta prestazione                                                                                                    | Documento di speso         | Documenti          | Riepilogo            |
| Progetto selezionato: A         | utismo e Schizofrenio        | /DSA                          |                                                                                                    |                            |                    |                      |
| <u> 3eneficiario: ADA DELEI</u> | DDA                          |                               |                                                                                                    |                            |                    |                      |
| Macroarea: DSA                  |                              |                               |                                                                                                    |                            |                    |                      |
| Prestazione: VISITA PSIC        | COLOGICA                     |                               |                                                                                                    |                            |                    |                      |
|                                 |                              |                               | Destinato                                                                                                    | rio del documento di soeso |                    |                      |
| Quesito diagnostico             |                              |                               | ADA DEL                                                                                                    | EDDA                       |                    |                      |
|                                 |                              |                               |                                                                                                    |                            |                    |                      |
| Partita IVA dell'emitter        | nte                          |                               | Ragione                                                                                                    | Sociale                    |                    |                      |
|                                 |                              |                               |                                                                                                    |                            |                    |                      |
| Numero fattura                  |                              |                               | Data fat                                                                                                    | tura                       |                    |                      |
|                                 |                              |                               |                                                                                                    |                            |                    |                      |
| Importo totale fattura          | (incluso bollo)              |                               | Importo                                                                                                    | prestazione                |                    |                      |
|                                 |                              | 1                             |                                                                                                    | 1                          |                    |                      |
| () Indietro                     |                              |                               |                                                                                                    |                            |                    | Avanti 🕥             |
|                                 |                              |                               |                                                                                                    |                            |                    |                      |
| Inserisci l'importo             | della                        |                               | Inserisci l'importa                                                                                                    | della                      |                    |                      |
| fattura comprensiv              | vo del bollo.                |                               | sinaola prestazion                                                                                                    | e.                         |                    |                      |
| A second second second second   |                              |                               | June Lucial and Lucial and Lucial |                            | Inserisci i dati d | ella fattura e clic  |
|                                 |                              |                               |                                                                                                    |                            | qui per passare a  | Illo step successive |

# STEP 6 – Documenti

In questo step è necessario carcare i documenti richiesti per la valutazione della pratica:

| - 1                           | 2                        | 3                          | 4                  | 5                              | 0                                                        | 7         |
|-------------------------------|--------------------------|----------------------------|--------------------|--------------------------------|----------------------------------------------------------|-----------|
| Accessibilito nucleo          | Accessionito ol rimborso | Numerosito delle richieste | Scetto prestazione | Documento di spesa             | Documents                                                | Hispilogo |
| Progetto selezionoto: Autismo | e Schizofrenia/DSA       |                            |                    |                                |                                                          |           |
| Beneficiorio: ADA DELEDDA     |                          |                            |                    |                                |                                                          |           |
| Prestazione: VISITA PSICOLOGI | CA                       |                            |                    |                                |                                                          |           |
| Tipo Documento                |                          |                            |                    |                                | Upload                                                   |           |
|                               |                          |                            |                    | Carica o tra:<br>(formati acce | icino il file nel riquadro<br>ttati PDF, JPEG, JPG, PNG) |           |
| Documento di speso            |                          |                            |                    | + Co                           | rica Documento                                           |           |
|                               |                          |                            |                    | Carica o tra<br>(formati acce  | icina il file nel riquadra<br>ttati PDF, JPEG, JPG, PNG) |           |
| Prescrizione medico           |                          |                            |                    | + Co                           | rico Documento                                           |           |
|                               |                          |                            |                    | Carica o tra<br>(formati acce  | scino il file nel riguadra<br>ttoti PDF, JPEG, JPG, PNG) |           |
| Relazione medica attestante l | a potologia              |                            |                    | + 0                            | rico Documento                                           |           |
| () Indietro                   |                          |                            |                    |                                |                                                          | Avonti () |
|                               |                          |                            |                    | 1                              |                                                          |           |
|                               |                          | Clicca                     | qui per caricare   |                                |                                                          |           |
|                               |                          | il docu                    | mento.             |                                |                                                          |           |

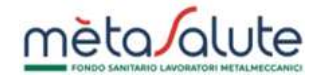

# È necessario confermare i documenti per potere procedere allo step successivo:

| 1                       | 2                         | 3                             | 4                  | 5                  | 6                 | 7                  |
|-------------------------|---------------------------|-------------------------------|--------------------|--------------------|-------------------|--------------------|
| Accessibilità nucleo    | Accessibilità ol rimborso | Numerosità delle<br>richieste | Scelto prestazione | Documento di speso | Documenti         | Riepilogo          |
| rogetto selezionato: Au | utismo e Schizofrenia/DSA |                               |                    |                    |                   |                    |
| eneficiario: ADA DE     | LEDDA                     |                               |                    |                    |                   |                    |
| focrooreo: DSA          |                           |                               |                    |                    |                   |                    |
| restozione: VISITA PSIC | OLOGICA                   |                               |                    |                    |                   |                    |
| Tipo Documento          |                           |                               |                    |                    | Upload            |                    |
|                         |                           |                               |                    |                    | _Fattura.pdf      |                    |
| Documento di spesa      |                           |                               | 🖨 Elimir           | na documento 🛛 🕹 S | Scarica documento | Conferma documento |
| Propositions and a      |                           |                               |                    |                    | _Prescrizione.jpg |                    |
| Prescrizione medica     |                           |                               | 🖨 Elimi            | na documento 🛛 🕹 S | Scarica documento | Conferma documento |
|                         |                           |                               |                    |                    | _Relazione.pdf    |                    |
| Relazione medica attes  | itante la patologia       |                               | 🗟 Elimi            | na documento 🛛 🗸 🧐 | Scarica documento | Conferma documento |
|                         |                           |                               |                    |                    |                   | •                  |
| ③ Indietro              |                           |                               |                    |                    |                   | Avanti @           |
|                         |                           |                               |                    |                    |                   |                    |
|                         |                           |                               |                    | Clicca qui         | per confermare    | i                  |
|                         |                           |                               |                    | documenti          | caricati.         |                    |

Prima di passare all'ultimo step per l'inserimento della richiesta sarà possibile decidere d'inserire un'altra prestazione nella stessa pratica:

| Inserimento nuovo presto                                                  | azione                                                               |
|---------------------------------------------------------------------------|----------------------------------------------------------------------|
| Si sta per procedere con la vis<br>successivo invio della richiesto       | ualizzazione del riepilogo e<br>a di rimborso.                       |
| Prima di procedere vuoi aggiu<br>richiesta?                               | ngere una nuova prestazione alla                                     |
| ⊗ No, procedi con l'invio<br>della richiesta                              | Sì, inserisci una nuova prestazione                                  |
| Clicca qui se NON desideri inserire<br>altre prestazioni nella richiesta. | Clicca qui se vuoi inserire un'altra<br>prestazione nella richiesta. |

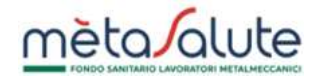

#### STEP 7 – Invio richiesta

In questo è necessario indicare l'IBAN sul quale ricevere il rimborso.

Viene proposto l'IBAN presente in anagrafica, ma l'iscritto ha facoltà di indicarne un altro, in tal caso è possbile forzare l'aggiornamento di quello presente in anagrafica spuntando l'apposito flag.

|                                                                                                    |                                                              |                                                        | 0                                                                                   |                                                                          |                                                       |                               |
|----------------------------------------------------------------------------------------------------|--------------------------------------------------------------|--------------------------------------------------------|-------------------------------------------------------------------------------------|--------------------------------------------------------------------------|-------------------------------------------------------|-------------------------------|
| 1                                                                                                    | 2                                                            | 3                                                      | 4                                                                                   | 5                                                                        | 6                                                     | 0                             |
| Accessibilità nucleo Ac                                                                                                    | ccessibilità al rimborso                                     | Numerosità delle<br>richieste                          | Scelta prestazione                                                                  | Documento di spesa                                                       | Documenti                                             | Riepilogo                     |
| ogetto selezionato: Autism                                                                                                    | <u>to e Schizofrenia/DSA</u>                                 |                                                        |                                                                                     |                                                                          |                                                       |                               |
| meficiorio: ADA DELEDDA                                                                                                    |                                                              |                                                        |                                                                                     |                                                                          |                                                       |                               |
| odice IBAN                                                                                                    |                                                              |                                                        |                                                                                     |                                                                          |                                                       |                               |
| 75/030690349110000000481                                                                                                    | 1                                                            | Aggiorno l'Il                                          | 3AN presente in anografici                                                          | D.                                                                       |                                                       |                               |
|                                                                                                    |                                                              |                                                        |                                                                                     |                                                                          |                                                       |                               |
| restazione                                                                                                    |                                                              |                                                        | Importo Ric                                                                         | hiesto                                                                   |                                                       |                               |
| restazione<br>IISITA PSICOLOGICA                                                                                                    |                                                              |                                                        | Importo Ric<br>50,00 €                                                              | hiesto                                                                   |                                                       |                               |
| restazione<br>IISITA PSICOLOGICA<br>Dichiaro che, per le fattu                                                                           | ire inserite nella pratico, r                                | non è stata fatta richies                              | Importo Ric<br>50,00 €<br>ta di rimborso a Intesa Sa                                | hiesto<br>nPaolo Protezione can le coj                                   | perture del piano Sanito                              | rio 2024-2026 o ad            |
| r <mark>restazione</mark><br>/ISITA PSICOLOGICA<br>Dichiaro che, per le fattu<br>altro ente/cassa.                                       | ire inserite nella pratica, r                                | non è stata fatta richies                              | Importo Ric<br>50,00 €<br>ta di rimborso a Intesa Sa                                | hiesto<br>nPaolo Protezione can le cos                                   | perture del piano Sanito                              | irio 2024-2026 o od           |
| Prestazione<br>/ISITA PSICOLOGICA<br>Dichiaro che, per le fattu<br>oltro ente/cassa.<br>relazione al trattamento d                       | ire inserite nella pratica, r<br>Jelle categorie particolari | non è stata fatta richies<br>di dati sensibili, necess | Importo Ric<br>50,00 €<br>ta di rimborso a Intesa Sa<br>sario per il perseguimento  | nPaolo Protezione can le cos<br>delle finalità indicate al pun           | perture del piano Sanita<br>to 3b) dell'Informativo P | irio 2024-2026 o ad<br>rivacy |
| Prestazione<br>/ISITA PSICOLOGICA<br>Dichiaro che, per le fattu<br>altro ente/cassa.<br>relazione al trattamento d<br>Presto il consenso | ire inserite nella pratica, r<br>felle categorie particolari | non è stata fatta richies<br>di dati sensibili, necess | Importo Ria<br>50,00 €<br>ita di rimborso a Intesa Sa<br>vario per il perseguimento | nPaolo Protezione can le cog<br>delle finalità indicate al pun           | perture del piano Sanita<br>to 3b) dell'Informativa P | rio 2024-2026 o ad<br>rivacy  |
| rrestazione<br>IISITA PSICOLOGICA<br>Dichiaro che, per le fattu<br>altro ente/cassa.<br>relazione al trattamento d<br>Presto il consenso | ire inserite nella pratico, r<br>Jelle categorie particolari | non è stata fatta richies<br>di dati sensibili, necess | Importo Ric<br>50,00 €<br>ta di rimborso a Intesa Sa<br>tario per il perseguimento  | hiesto<br>nPaolo Protezione can le cop<br>delle finalità indicate al pun | perture del piano Sanito<br>ta 3b) dell'Informativa P | rio 2024-2026 o od<br>rivacy  |

Cliccando su "Le mie richieste di rimborso" dalla sezione dei Progetti Speciali è possibile visualizzare l'elenco cronologico delle richieste di rimborso inviate al Fondo.

|                                                                                                    | Clicca qui per visualizzare<br>le richieste inserite.                                                                                                    |
|----------------------------------------------------------------------------------------------------|----------------------------------------------------------------------------------------------------|
|                                                                                                    | ⊕ Le mie richieste di rimborso                                                                                                    |
| LILT                                                                                                    |                                                                                                    |
| Il Fondo Metasalute ha avviato una collaborazione<br>promuove la prevenzione ancologica. Grazie a ques<br>visita dermatologica per la prevenzione dei tumori<br>forma diretta, sono rimborsate direttamente dal Fon | con la LILT (Lega Italiana per la Lotta ai Tumori), ente pubblico senza scopo di lucro che<br>sta convenzione, gli iscritti al Fondo e i loro familiari a carico possono usufruire di una<br>della pelle presso i centri LILT aderenti. Le spese delle visite, erogabili esclusivamente in<br>ida Metasalute alla LILT, senza costi a carico degli iscritti. |
| Clicca <mark>qui</mark> per maggiori informazioni sul Progetto spe<br>Voucher LILT                                                                                                    | eciole LILT.                                                                                                    |
| Autismo e Schizofrenia/DSA                                                                                                    |                                                                                                    |
| Il progetto speciale "Sostegno autismo, schizofrenia<br>fomialio incritto, con fiali offatti da autismo, schizo                                                                                                    | e Dsa" nasce per fornire un supporto aggiuntivo rispetto al Piano Sanitario 2024-2026 alle<br>Vrazia a dicturbi, cascifici dall'acarandimento (DSA). Il acapatto, provado una capartura                                                                                                    |

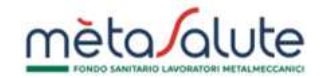

# A seguito dell'inserimento la pratica risulterà in stato INVIATA:

| Prestazioni Sanita | arie Gestite dal Fond          | do Metasalute     |                 |            |   |
|--------------------|--------------------------------|-------------------|-----------------|------------|---|
|                    |                                | 20 🗸              | < 1-8 of 8 > >> |            |   |
| ID Pratica         | Progetto                       | Beneficiario      | Stato Pratica   | Data Invio |   |
| FMS24R000069       | Autismo e<br>Schizofrenia/DSA  | DELEDDA ADA       | INVIATA         | 29/11/2024 | Q |
|                    | Qui puoi veri<br>della tua ric | ficare lo stato / |                 |            |   |

#### Azioni del Fondo a seguito dell'invio di una nuova richiesta di rimborso

A seguito della presentazione di una richiesta di rimborso il Fondo potrebbe decidere di effettuare determinate azioni:

- Autorizzare il rimborso
- Richiedere una integrazione documentale
- Respingere la richiesta perché non sussistono i requisiti

#### Richiesta di integrazione

In questo caso il Fondo richiede al lavoratore di integrare la documentazione inviata, la pratica risulta in stato INTEGRAZIONE RICHIESTA:

| Prestazioni Sanito | arie Gestite dal Fond         | do Metasalute |                           |                        |       |
|--------------------|-------------------------------|---------------|---------------------------|------------------------|-------|
|                    |                               | 20 🗸          | < 1-8 of 8 > >>           |                        |       |
| ID Pratica         | Progetto                      | Beneficiario  | Stato Pratica             | Data Invio             |       |
| FMS24R000069       | Autismo e<br>Schizofrenia/DSA | DELEDDA ADA   | INTEGRAZIONE<br>RICHIESTA | 29/11/2024             | - Q   |
|                    |                               |               | c                         | clicca qui per acceder | re al |

dettaglio della pratica.

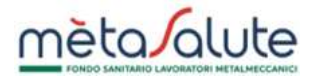

#### Accedere al dettaglio della pratica per potere procedere all'integrazione dei documenti:

| 5 Indietro                                                                                                    |                                                                                                    |                                                         |  |
|----------------------------------------------------------------------------------------------------|----------------------------------------------------------------------------------------------------|---------------------------------------------------------|--|
| Progetto                                                                                                    |                                                                                                    | Familiare                                               |  |
| Autismo e Schizofrenic/DSA                                                                                                    |                                                                                                    | DELEDDA ADA                                             |  |
| Elenco prestazioni                                                                                                    |                                                                                                    |                                                         |  |
| VISITA PSICOLOGICA                                                                                                    |                                                                                                    |                                                         |  |
| Mocrosino                                                                                                    | Importo Richiesto                                                                                                    |                                                         |  |
| DSA                                                                                                    | 50,00 €                                                                                                    |                                                         |  |
| T.                                                                                                    | pologia                                                                                                    |                                                         |  |
| Documi                                                                                                    | ento di speso                                                                                                    | Scarico documento                                       |  |
| Prescru                                                                                                    | zone medica                                                                                                    | Scarico documento                                       |  |
|                                                                                                    |                                                                                                    | Carico o trascino il file nel riguadro                  |  |
| Telescone resultes attestacie la patrilagos                                                                                                    |                                                                                                    | + Corico Documento                                      |  |
| State Assessments Brolins                                                                                                    |                                                                                                    |                                                         |  |
| 500 80 00 00 00 00 00 00 00 00 00 00 00 0                                                                                                    | itoto                                                                                                    | Data Operazione                                         |  |
| INTERACIO                                                                                                    | WE RELIEFT                                                                                                    | 29/11/2024 1450-40                                      |  |
| 81                                                                                                    | NIATA                                                                                                    | 29/11/2024 12:43:28                                     |  |
| Documentazione non leggibile o incompleta                                                                                                    |                                                                                                    |                                                         |  |
| La documentazione fornita risulta parzialmente o ca<br>Al fini del rimbarso è necessario reinviare i document<br>In assenza di tale documentazione non sarà possibili | mpletamente illeggibile.<br>I in formato loggibile entro 10 glorni dalla richiesta.<br>e erogare il rimborso richiesto. | Invia Integrazione                                      |  |
|                                                                                                    |                                                                                                    |                                                         |  |
|                                                                                                    | il documento.                                                                                                    | Clicca qui per confermare<br>l'invio dell'integrazione. |  |

#### Validazione della richiesta

Una richiesta di rimborso è validata se è stata sottoposta a verifica da parte del Fondo e valutata positivamente. Lo stato appare CONCLUSA:

|              |                               | 20 🗸 <       | 1-8 of 8 > >> |            |   |
|--------------|-------------------------------|--------------|---------------|------------|---|
| ID Pratica   | Progetto                      | Beneficiario | Stato Pratica | Data Invio |   |
| FMS24R000069 | Autismo e<br>Schizofrenia/DSA | DELEDDA ADA  | CONCLUSA      | 29/11/2024 | Q |

# Richiesta conclusa con prestazioni respinte

Qualora nella pratica sia stata inserita più di una prestazione, il Fondo potrebbe ritenere di validarne alcune e respingerne altre, in tal caso la pratica risulterà in stato CONCLUSA CON PRESTAZIONI RESPINTE:

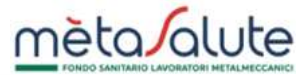

|              |                               | 20 🗸 <       | 1-8 of 8 > >>                        |            |   |
|--------------|-------------------------------|--------------|--------------------------------------|------------|---|
| ID Pratica   | Progetto                      | Beneficiario | Stato Pratica                        | Data Invio |   |
| FMS24R000069 | Autismo e<br>Schizofrenio/DSA | DELEDDA ADA  | CONCLUSA CON<br>PRESTAZIONI RESPINTE | 29/11/2024 | Q |

# Richiesta respinta

Qualora il Fondo, sottoposta a verifica una pratica, ritenga che non sussistano i requisiti per il rimborso respinge la richiesta. La pratica risulterà in stato RESPINTA:

| Prestazioni Sanitari | e Gestite dal Fondo M         | etasalute          |               |            |   |
|----------------------|-------------------------------|--------------------|---------------|------------|---|
|                      |                               | 20 🗸 <             | 1-8 of 8 > >> |            |   |
| ID Protico           | Progetto                      | Beneficiario       | Stato Pratica | Data Invio |   |
| FMS24R000069         | Autismo e<br>Schizofrenio/DSA | DELEDDA ADA        | RESPINTA      | 29/11/2024 | Q |
|                      | Richiesta r                   | espinta dal Fondo. |               |            |   |